## **€**Cancer **IQ**

### Assigning Care Plans

CancerIQ Specialist will automatically recommend patient care plans based on criteria met for each plan. Selecting a care plan for a patient will automatically add the patient to CancerIQ Manager for long-term management.

To add patient care plans, go to CancerIQ Specialist at <u>specialist.cancerig.com</u> and open the desired patient case by clicking on the blue text of the patient's name. Next, click on the **Care Plans tab** at the top of the page.

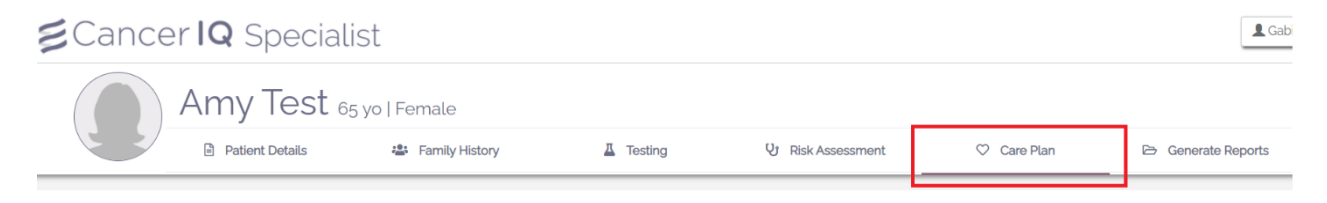

If the care plan is highlighted in orange, the patient is eligible under NCCN guidelines.

- → To assign the care plan, click Select
- To read more or to leave a note with the recommended care plan, click the plus sign to expand the care plan. If you enter a note, be sure to click Save.
- **To select all eligible care plans**, click **Select All Recommended** on the right side of the page.

| Amy Test 65 yo   Female                                     |         |                   |       |                                                                                                    |                                                       |
|-------------------------------------------------------------|---------|-------------------|-------|----------------------------------------------------------------------------------------------------|-------------------------------------------------------|
| Patient Details 🔹 Family History                            | Testing | V Risk Assessment | 🗢 Car | re Plan                                                                                                    | 🗁 Generate Reports                                    |
| Aromatase Inhibitors (Anastrozole 1 mg/day)- MEETS CRITERIA |         | Select            |       | Amy's Ca                                                                                                    | are Plan                                              |
| Exemestane (25mg/d for 5 years)- MEETS CRITERIA             |         | Select            |       | Breast<br>Gyn                                                                                                    |                                                       |
| Raloxifene (6omg/d for 5 years)- MEETS CRITERIA             |         | Select            |       | Oral Co     Risk Re     Oopho     CA-125                                                                                                    | ontraceptives<br>educing Salpingo-<br>rectomy         |
| Tamoxifen (20mg/d for 5 years)- MEETS CRITERIA              |         | Select 🕂          |       | GI<br>Stool DNA Test (Every 3 years)<br>CT Colonograpy (Every 5 years)<br>Flexible Sigmoidoscopy (Every 10 years)<br>Colonoscopy (Every 10 years) | )<br>NA Test (Every 3 years)                          |
| Breast MRI (Annual)- MEETS CRITERIA                         |         | Select +          |       |                                                                                                    | onograpy (Every 5 years)<br>e Sigmoidoscopy (Every 10 |
| Mammogram (Annual)- MEETS CRITERIA                          |         | Select +          |       | Other                                                                                                    | 1000pj (200 j 20 j 300 3)                             |
|                                                             |         |                   |       | Selec                                                                                                    | ct All Recommended                                    |

**To view care plan options by category,** you can click one of the options under Care Plan Filters

| Exemestane (25mg/d for 5 years)         | Care Plans Filters                      |
|-----------------------------------------|-----------------------------------------|
| Raloxifene (6orng/d for 5 years) Select | Breast GYN GI Other                     |
| Tamoxifen (20mg/d for 5 years)          | Chemoprevention                         |
| Breast Ultrasound (Annual)              | Labs      Wellness      Clinical Triate |
| Breast Ultrasound (Twice a Year)        |                                         |

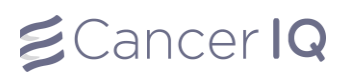

#### **CancerIQ Manager:**

CancerIQ Manager (<u>manager.canceriq.com</u>) gives you the ability to manage your patients recommended management plans over time. This portion of the platform will allow you to send patients email reminders about their management plan and collect real-time data on adherence.

#### How do patients show up in the Manager?

Any patient who is recommended a care plan using the CancerIQ Specialist Care Plan tab will show up in the CancerIQ Manager.

#### The Manager Dashboard:

The dashboard will display all of the patients that have been recommended care plans. The columns include:

- → Name: Displays patients first and last name
- $\rightarrow$  Care Plans: Displays recommended care plans and the number of care plans that were recommended
  - The first care plan displayed is either in alphabetical order or the managed plan with the most recent next date
  - The + # will let the provider know how many other care plans were recommended
- $\rightarrow$  **Due:** Displays how many days away the patient is from the "Next date"

| Cancer <b>IQ</b> Manag | er                                      |             | Sadie Freedman                                                                      |  |
|------------------------|-----------------------------------------|-------------|-------------------------------------------------------------------------------------|--|
| Name                   | Care Plans                              | Due 🛧       |                                                                                     |  |
| Wonder Woman           | Breast MRI (Annual) +23                 | 11 days ago |                                                                                     |  |
| Oscar Cisneros Jr      | Breast MRI (Annual)                     | 10 days ago | Date of Birth: 12/12/1960                                                           |  |
| Stephanie Curry        | Breast MRI (Annual)                     | 4 days      | Email:     sadiefreedman95+wonderwoman@gmail.com     Cell Phone: +1 (1/23) 123-1231 |  |
| Haibo TestPatient      | Breast MRI (Annual)                     | 21 days     |                                                                                     |  |
| Karen Hewlett          | Breast MRI (Annual) +3                  | 44 days     | Care Plans                                                                          |  |
| Oscar Enrich           | Breast MRI (Annual) +1                  | 174 days    |                                                                                     |  |
| Super Woman            | Tamoxifen (20mg/d for 5 years) +1       | 174 days    | O Breast MRI (Annual) ↓ 🚔 🗸                                                         |  |
| Flora Jackson          | Breast MRI (Annual) +1                  | 351 days    | Nutrition Counseling 🗸 🗸                                                            |  |
| Jean Grey              | Breast MRI (Annual) +2                  | N/A         | Genetic Counseling 🗸                                                                |  |
| Haibo TestMedicare2    | Genetic Counseling +1                   | N/A         | Double Contrast Barium Enema (Every 5 years) 🗸 🗸                                    |  |
| Insurance Test Patient | Clinical Breast Exam (Twice a Year) +14 | N/A         | Colonoscopy (Once/Twice a Year)                                                     |  |
| Betty Williams         | Breast MRI (Annual) +1                  | N/A         |                                                                                     |  |

All of these columns are filterable/searchable. You can search any column by hovering your mouse next to the column you want to search until you see a hamburger menu:

| €Cancer IQ Manager |                         |             | Sadie Freedman 😫                                                                                                    |
|--------------------|-------------------------|-------------|----------------------------------------------------------------------------------------------------|
| Name               | Care Plans              | ≡ Due ↑     |                                                                                                    |
| Wonder Woman       | Breast MRI (Annual) +23 | 11 days ago | w and the second second s |
| Oscar Cisneros Jr  | Breast MRI (Annual)     | 10 days ago | Date of Birth: 12/12/1960                                                                                                    |
| Stephanie Curry    | Breast MRI (Annual)     | 4 days      | Emait<br>sadiefreedman95+wonderwoman@gmail.com<br>Cell Phone: +1 (123) 123-1231                                                                                                    |
|                    |                         | 2           |                                                                                                    |

## **€**Cancer **IQ**

## **€**Cancer **IQ** Manager

| Name                   | Care Plans 👳                            | Due 🛧      |
|------------------------|-----------------------------------------|------------|
| Wonder Woman           | Breast MRI (Annual) +23                 | Contains 📀 |
| Insurance Test Patient | Clinical Breast Exam (Twice a Year) +14 | N/A        |

The patient profile that is selected from the dashboard will display on the right side of the screen. The following information will be displayed:

- $\rightarrow$  Patient Name
- $\rightarrow$  DOB
- → Email
- → Cell Phone

- → Selected Care Plans
- $\rightarrow$  Test History
- → Risk Scores (Gail, Claus, Tyrer-Cuzick 7, Tyrer-Cuzick 8)

#### **Editing Information**:

This information is transferred from the Specialist. If you need to edit any of the information, click the three vertical dots in the upper right corner of the patient's profile to open the patient in Specialist.

|                                           | Vi                              | ew In Specialist 🔀 |
|-------------------------------------------|---------------------------------|--------------------|
| Test Patient                              | -                               |                    |
| Gender: Female                            | Gail Five Year: N/A             |                    |
| Date of Birth: 10/10/1990                 | Claus Lifetime: N/A             |                    |
| Email: N/A                                | Tyrer-Cuzick 7 Lifetime: 11.50% |                    |
| Cell Phone: N/A                           | Tyrer-Cuzick 8 Lifetime: 11.50% |                    |
| Care Pla                                  | Ins Test History                |                    |
| Breast Self Exam (Monthly)                |                                 | ~                  |
| O Breast MRI (Annual)                     | ¢                               | ~                  |
| Diel Dedecie - Deservate de die Martenber |                                 |                    |

# **S**Cancer **IQ**

#### **Customize Your Management Preferences:**

The CancerIQ Manager lets you customize your management settings based on each individual plan you've recommended for the patient. When you click on a patient to open their care plan, you will notice four toggles on the left-hand side.

**Manage:** This allows you to choose which management options you want to track for the patient.

→ Switching the "Manage" toggle to ON will display the additional toggles below and allow you to type a "Next Date"

**Next Date:** This is the "due date" for the care plan you are managing. This date is very important because this is what all of the alerts and reminders cue off of.

**Recurring:** If the patient has a recurring management plan, you can toggle this setting on to automatically update the new due date every time the patient completes their appointment.

**Provider Action Required:** If you need to order a referral or complete pre-authorization for the patient, you can set an alert, so the task doesn't fall through the cracks.

- : Test Patient Gender: Female Gail Five Year: N/A Date of Birth: 11/12/1990 Claus Lifetime: N/A Email: N/A Tyrer-Cuzick 7 Lifetime: 16.30% Cell Phone: +1 (785) 567-8910 Tyrer-Cuzick 8 Lifetime: 16.30% E Test Histo Care Plans Breast MRI (Annual Ĺ Next Date \* Manage 03/30/2020 Interval Recurring 12 month(s) Provider Action Required Patient Outreach Notes UPDATE MARK AS COMPLETE
- → Once you switch the "Provider Action Required" toggle ON, the "Provider Task Complete" button will appear and a bell icon will display on the banner to the right of the care plan name. The bell icon indicates that "Provider Action Required" has been toggled ON.
- → Switching this on will also highlight the patient in pink/red and bring them to the top of the dashboard when it is 30 days before the entered "Next Date"

**Patient Outreach:** You have the option to schedule email reminders that will be sent to the patient 30 days before they are due for their appointment.

- → Once you switch the "Patient Outreach" toggle ON, an envelope icon will appear on the banner to the right of the care plan name.
- → Switching this on will also highlight the patient in pink/red, bring them to the top of the dashboard, and send an email to the patient when it is 30 days before the "Next Date"
- → This email allows you to efficiently remind the patient about their appointment and manage their compliance. This way, you have a clear picture of which patients are on track and which ones need a little more help.

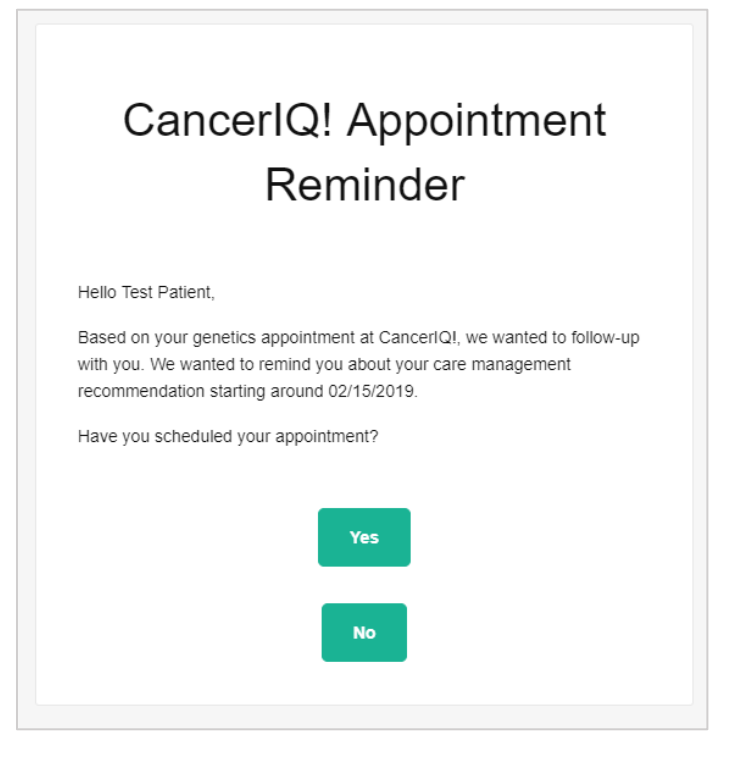

**<u>TIP</u>**: Anytime you adjust any of the toggles of dates, it is important to click the "Update" button at the bottom of each care plan panel. Clicking "Update" will save the updated information:

|                       | Care Plans | Test History           |          |
|-----------------------|------------|------------------------|----------|
| ) Breast MRI (Annual) |            | Ċ                      | ^        |
| Manage                | Ne»<br>03  | xt Date *<br>3/30/2020 |          |
| Recurring             | Int<br>12  | erval                  | month(s) |
| Provider Action Requi | ired       |                        |          |
| Patient Outreach      |            |                        |          |

# **⊜**Cancer **IQ**

### Set Alerts and Stay Updated on Your Patient's Progress:

You can easily stay up to date on the patient's progress using the alert system that appears in the banner of each management plan you're tracking.

🔿 Mammogram (Annual) 🇘 🖸

**Provider Action Alerts**: Activated when the "<u>Managed</u>" toggle is turned ON, the "<u>Provider Action Required</u>" toggle is ON, and a "<u>Next Date</u>" is entered

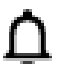

Black Bell: No action is required at the moment (not within 30 days of the "Next Date")

Red/Pink Bell: Action IS required (within 30 days of the "Next Date") – patient would be highlighted in red and moved to the top of the dashboard

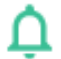

Green Bell: "Provider Task Complete" button has been clicked

Patient Outreach Email Alerts: Activated when the "<u>Managed</u>" toggle is turned ON, the "<u>Patient Outreach</u>" toggle is ON, and a "<u>Next Date</u>" is entered

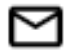

Black Envelope: Patient email has been scheduled (not within 30 days of the "Next Date")

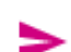

Red/Pink Paper Airplane: Email has been sent and has not been opened by the patient

Care plan is within 30 days of the "Next Date" – patient will be highlighted in red and moved to the top
of the dashboard

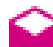

Red/Pink Open Envelope: Email has been opened by the patient and:

- Patient responded "No" they have not scheduled their appointment (within 30 days of the "Next Date")
   OR
- Patient has not responded (within 7 days of the "Next Date") patient will be highlighted in red and moved to the top of the dashboard

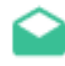

Green Open Envelope: Email has been opened by the patient and the patient opened the responded "Yes" they have scheduled their appointment

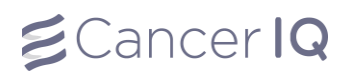

#### Mark as Complete:

To clear the alerts and "reset" the patient for the next interval of their care plan, click the "Mark As Complete" button on the bottom of the care plan panel:

| Care Plans               | E Test History         |          |
|--------------------------|------------------------|----------|
| O Breast MRI (Annual)    | ¢                      | ^        |
| Manage                   | Next Date * 03/30/2020 |          |
| Recurring                | Interval<br>12         | month(s) |
| Provider Action Required |                        |          |
| Patient Outreach         |                        |          |
| Notes                    |                        |          |
| UPDATE                   | MARK AS COMPLET        | E        |

#### Clicking Mark as Complete will:

- If it is a recurring care plan, update the "Next Date" by the recurring interval chosen
- Remove the highlight from the dashboard and remove the patient from the top of the list
- The "Due" dashboard column will update the amount of days away the care plan is